# Laserskriver

# Hurtigreferanse

# Legge i papir og spesialpapir

# Legge i papir i standard eller tilvalgsskuff for 500 ark

Skriveren har to standardskuffer for 500 ark (Skuff 1 og Skuff 2), og den kan ha én eller flere tilleggsskuffer for 500 ark. Alle 500 arks skuffer støtter de samme papirstørrelsene og -typene. Papir kan legges i skuffene i enten langside- eller kortsideretning.

1 Dra skuffen helt ut.

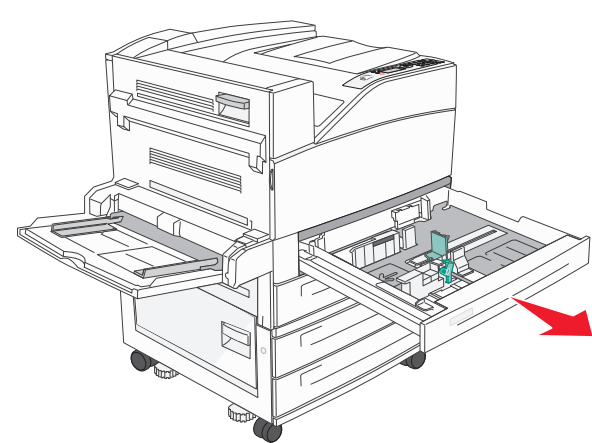

2 Klem og skyv bredde- og lengdeførerne slik at de står i riktig posisjon i forhold til papiret som skal legges i.

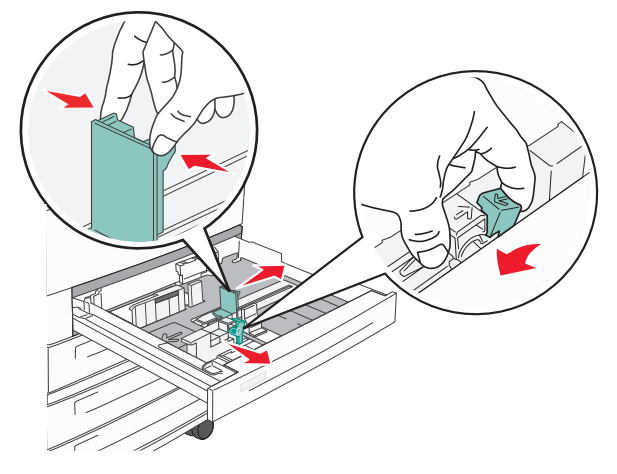

**3** Bøy arkene frem og tilbake for å løsne dem, og spre dem. Ikke brett eller krøll papiret. Rett ut kantene på en plan overflate.

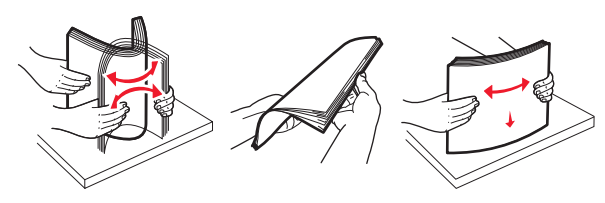

**4** Legg i papirbunken slik at den anbefalte utskriftssiden vender opp. Legg i papiret i langsideretning eller kortsideretning som vist.

#### Merk:

- Legg i papir som er større enn A4, i kortlengderetningen.
- Kontroller at papiret er under maksimumslinjen som går langs kanten av papirskuffen. Legger du i for mye papir, kan dette føre til papirstopp og mulig skade på skriveren.

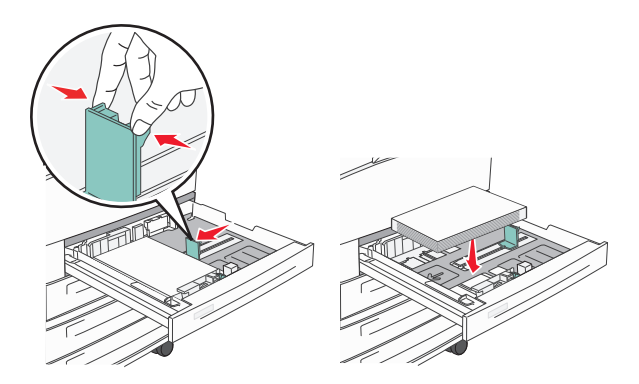

- **5** Kontroller at papirførerne hviler mot kantene på papiret.
- 6 Sett inn skuffen.

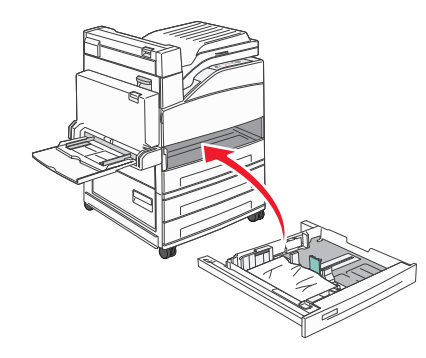

7 Hvis du legger en annen type papir i skuffen enn den som lå der sist, må du endre Papirtype-innstillingen for den skuffen.

# Fjerne fastkjørt papir

# 200–201 papirstopp

1 Åpne deksel A ved å skyve utløserhendelen opp og senke dekselet.

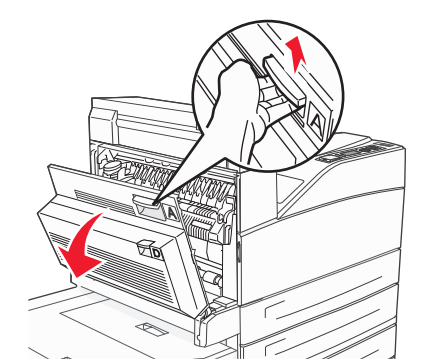

**FORSIKTIG – VARM OVERFLATE:** Innsiden av skriveren kan være varm. Hvis du vil redusere risikoen for skader, må du la overflaten kjøles ned før du berører den.

2 Trekk det fastkjørte papiret opp og mot deg.

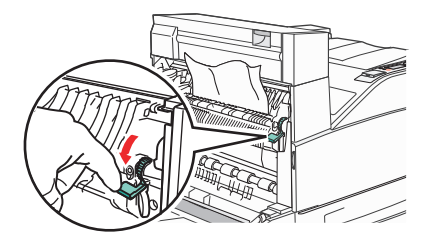

**Merk:** Hvis det fastkjørte papiret ikke beveger seg med en gang, må du slutte å trekke i det. Trykk ned og dra i den grønne hendelen for å gjøre det enklere å fjerne det fastkjørte papiret. Kontroller at alle papirrester er fjernet.

3 Lukk deksel A.

# 202 Papirstopp

# Fjerne papir fra område A

1 Åpne deksel A ved å skyve utløserhendelen opp og senke dekselet.

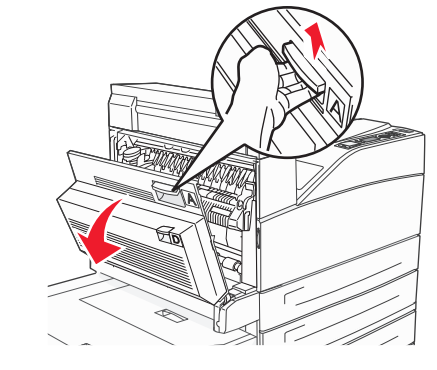

FORSIKTIG – VARM OVERFLATE: Innsiden av skriveren kan være varm. Hvis du vil redusere risikoen for skader, må du la overflaten kjøles ned før du berører den.

2 Trekk det fastkjørte papiret opp og mot deg.

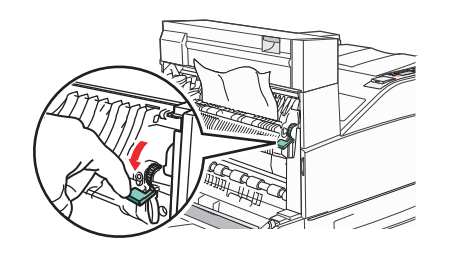

**Merk:** Hvis det fastkjørte papiret ikke beveger seg med en gang, må du slutte å trekke i det. Trykk ned og dra i den grønne hendelen for å gjøre det enklere å fjerne det fastkjørte papiret. Kontroller at alle papirrester er fjernet.

3 Lukk deksel A.

# Fjerne papir fra område B

1 Åpne deksel B.

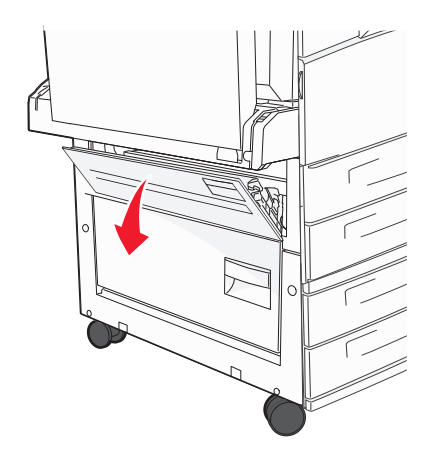

**2** Trekk det fastkjørte papiret opp og mot deg.

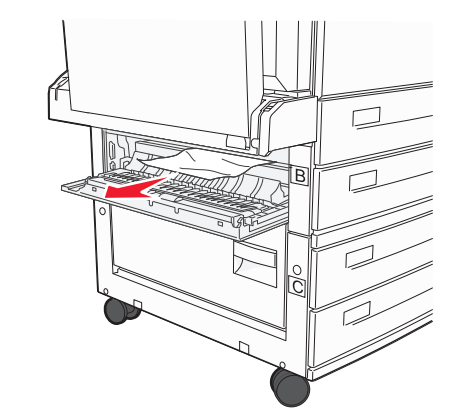

3 Lukk deksel B.

2

# 203, 230–231 papirstopp

#### 203 papirstopp

1 Åpne deksel A ved å skyve utløserhendelen opp og senke dekselet.

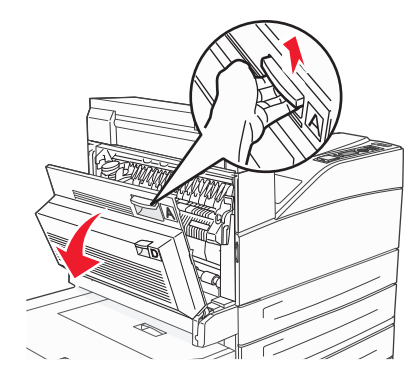

**FORSIKTIG - VARM OVERFLATE:** Innsiden av skriveren kan være varm. Hvis du vil redusere risikoen for skader, må du la overflaten kjøles ned før du berører den.

2 Åpne deksel E ved å trykke på utløserhendelen og senke dekselet.

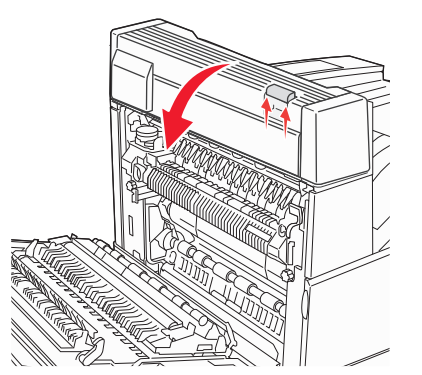

**3** Trekk det fastkjørte papiret opp.

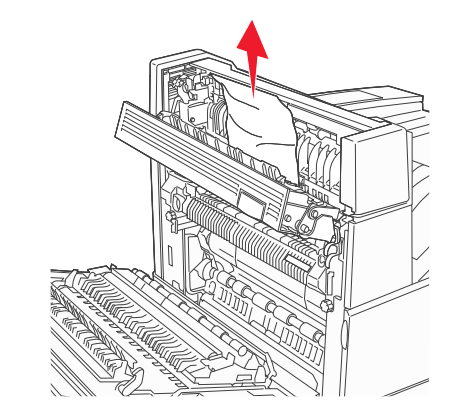

- 4 Lukk deksel E.
- 5 Lukk deksel A.

#### 230 papirstopp

1 Åpne deksel D.

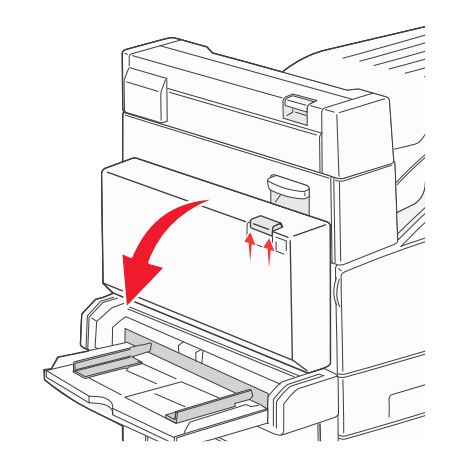

2 Ta ut det fastkjørte papiret.

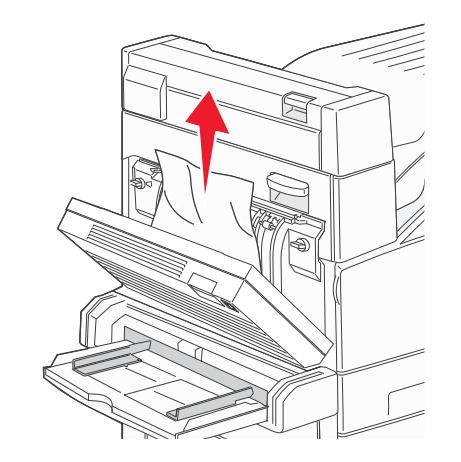

- 3 Lukk deksel D.
- **4** Åpne deksel A ved å skyve utløserhendelen opp og senke dekselet.

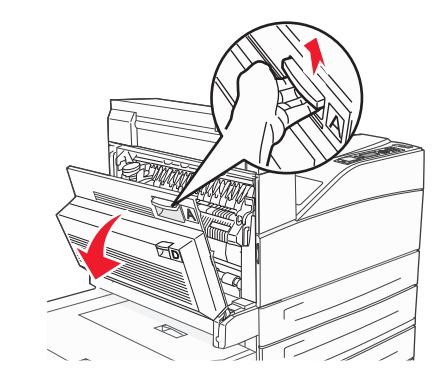

**FORSIKTIG – VARM OVERFLATE:** Innsiden av skriveren kan være varm. Hvis du vil redusere risikoen for skader, må du la overflaten kjøles ned før du berører den. **5** Åpne deksel E ved å trykke på utløserhendelen og senke dekselet.

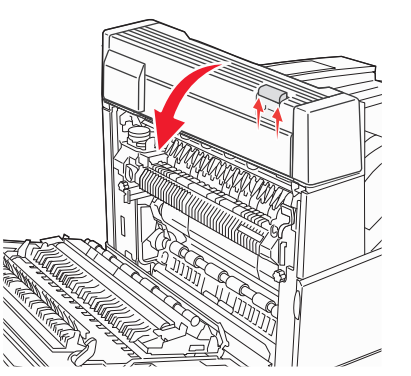

6 Trekk det fastkjørte papiret opp.

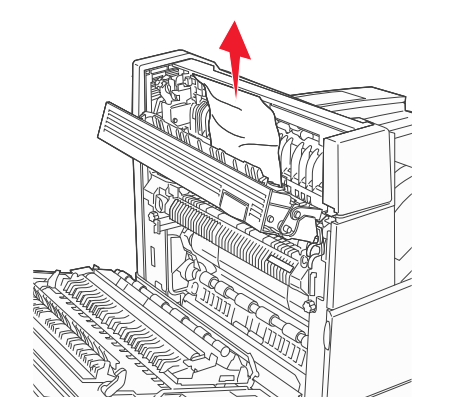

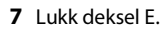

8 Lukk deksel A.

#### 231 Papirstopp

1 Åpne deksel D.

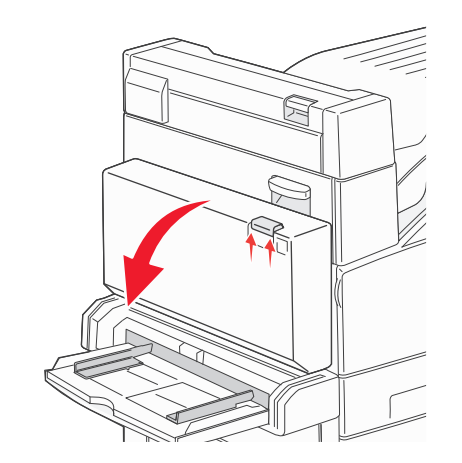

2 Ta ut det fastkjørte papiret.

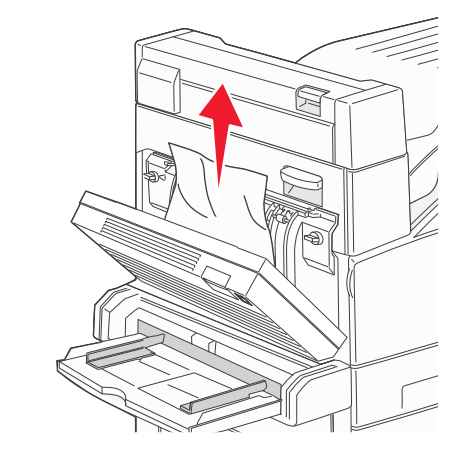

3 Lukk deksel D.

**4** Åpne deksel A ved å skyve utløserhendelen opp og senke dekselet.

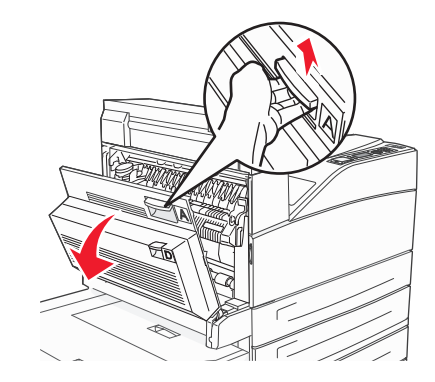

**FORSIKTIG - VARM OVERFLATE:** Innsiden av skriveren kan være varm. Hvis du vil redusere risikoen for skader, må du la overflaten kjøles ned før du berører den.

**5** Trekk det fastkjørte papiret opp og mot deg.

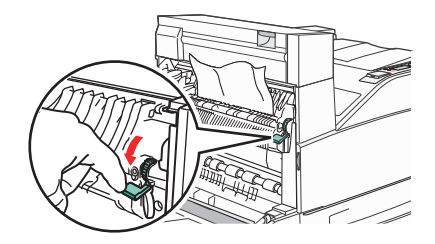

**Merk:** Hvis det fastkjørte papiret ikke beveger seg med en gang, må du slutte å trekke i det. Trykk ned og dra i den grønne hendelen for å gjøre det enklere å fjerne det fastkjørte papiret. Kontroller at alle papirrester er fjernet.

6 Lukk deksel A.

# 24x papirstopp

#### Papirstopp i skuff 1

**1** Ta Skuff 1 ut av skriveren.

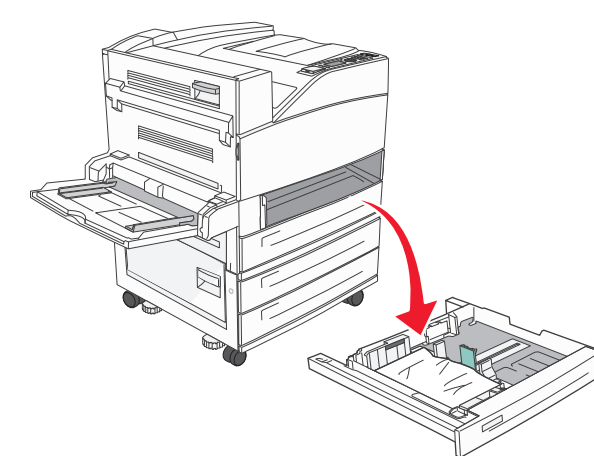

#### 2 Ta ut det fastkjørte papiret.

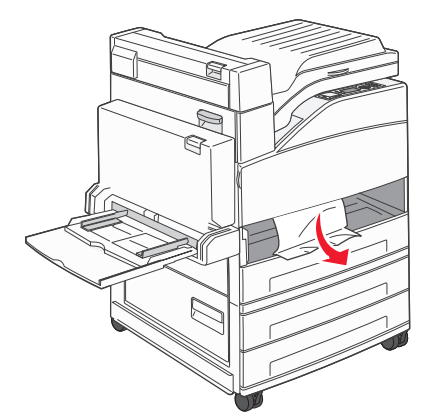

**3** Sett inn skuff 1.

### Papirstopp i tilvalgsskuff

1 Trekk skuffen ut.

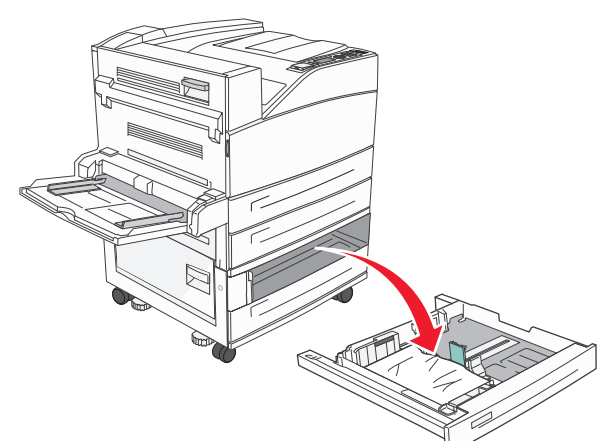

2 Ta ut det fastkjørte papiret.

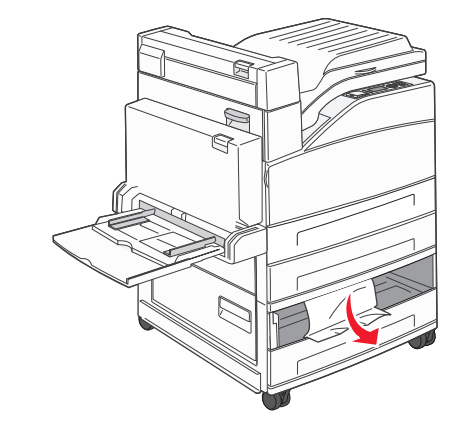

3 Sett inn skuffen.

### Fjerne fastkjørt papir i deksel A

1 Åpne deksel A ved å skyve utløserhendelen opp og senke dekselet.

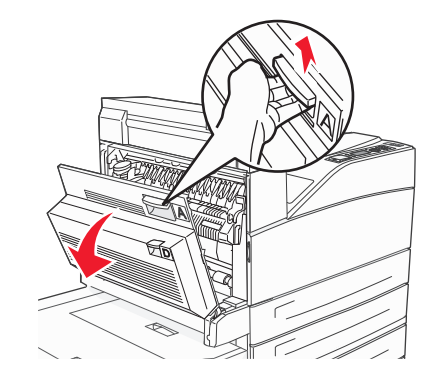

**FORSIKTIG – VARM OVERFLATE:** Innsiden av skriveren kan være varm. Hvis du vil redusere risikoen for skader, må du la overflaten kjøles ned før du berører den.

**2** Trekk det fastkjørte papiret opp og mot deg.

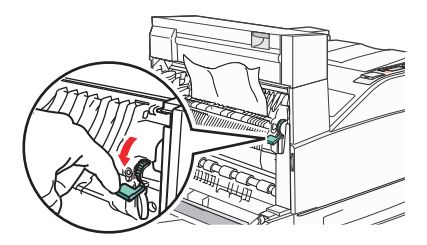

**Merk:** Hvis det fastkjørte papiret ikke beveger seg med en gang, må du slutte å trekke i det. Trykk ned og dra i den grønne hendelen for å gjøre det enklere å fjerne det fastkjørte papiret. Kontroller at alle papirrester er fjernet.

3 Lukk deksel A.

### Fjerne fastkjørt papir i deksel B

1 Åpne deksel B.

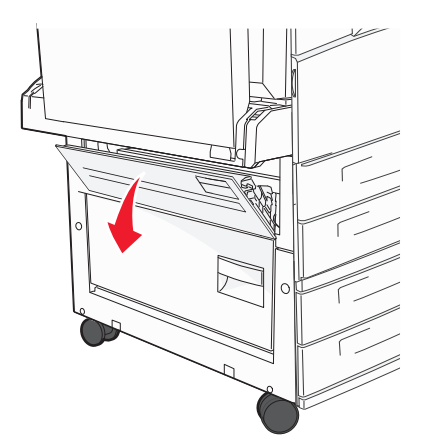

2 Trekk det fastkjørte papiret opp og mot deg.

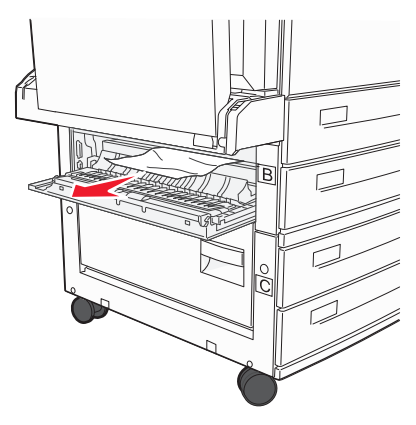

3 Lukk deksel B.

# 241 Papirstopp

#### 1 Åpne deksel C.

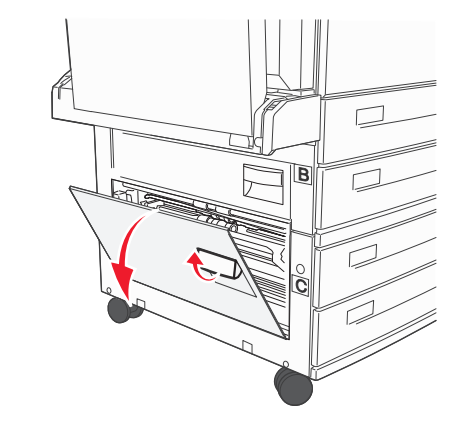

2 Trekk det fastkjørte papiret opp og mot deg.

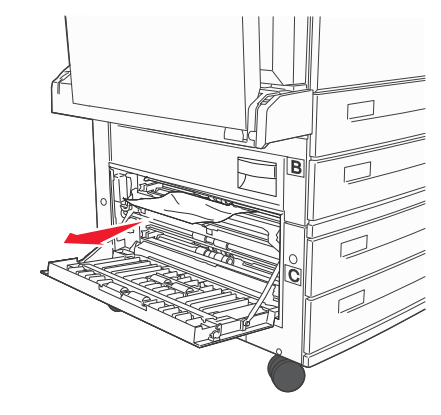

Merk: Kontroller at alle papirrester er fjernet.

3 Lukk deksel C.

#### **4** Åpne skuff 1, og fjern eventuelt krøllete papir fra skuffen.

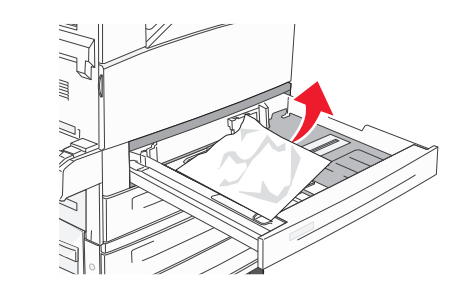

**5** Sett inn skuff 1.

# 250 papirstopp

**1** Fjern papiret fra flerbruksmateren.

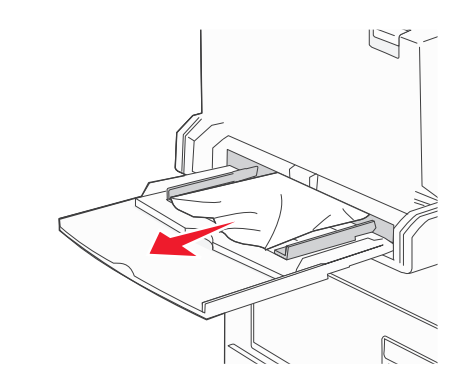

- **2** Bøy arkene frem og tilbake for å løsne dem, og luft dem. Ikke brett eller krøll papiret. Rett ut kantene på en plan overflate.
- **3** Legg papiret i flerbruksmateren.
- **4** Juster papirføreren slik at den så vidt berører kanten av papiret.

# 280-282 papirstopp

#### 280-281 papirstopp

1 Åpne deksel A ved å skyve utløserhendelen opp og senke dekselet.

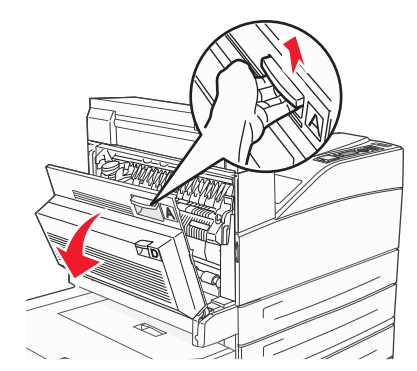

FORSIKTIG – VARM OVERFLATE: Innsiden av skriveren kan være varm. Hvis du vil redusere risikoen for skader, må du la overflaten kjøles ned før du berører den.

2 Trekk det fastkjørte papiret opp og mot deg.

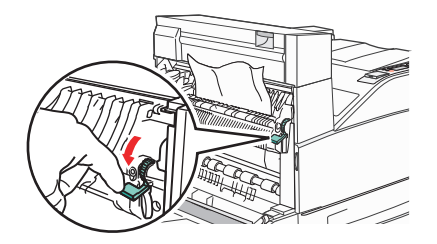

**Merk:** Hvis det fastkjørte papiret ikke beveger seg med en gang, må du slutte å trekke i det. Trykk ned og dra i den grønne hendelen for å gjøre det enklere å fjerne det fastkjørte papiret. Kontroller at alle papirrester er fjernet.

3 Lukk deksel A.

#### 4 Åpne deksel F

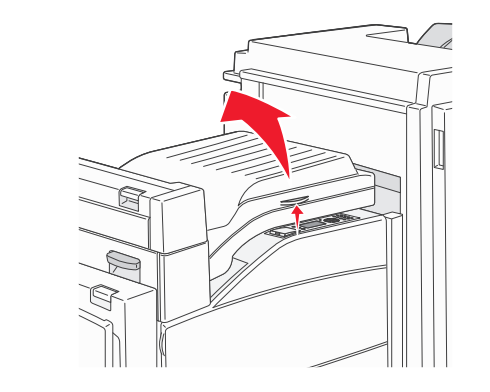

5 Ta ut det fastkjørte papiret.

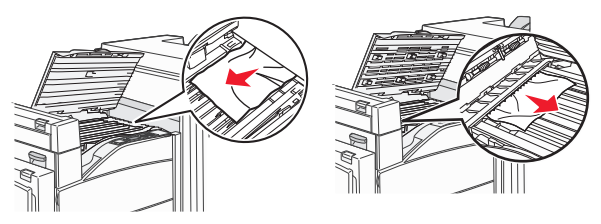

6 Lukk deksel F

# 282 papirstopp

1 Åpne deksel F

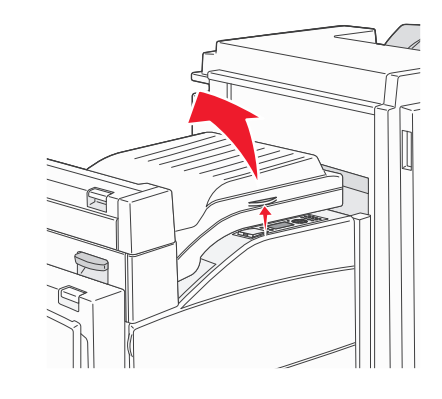

**2** Ta ut det fastkjørte papiret.

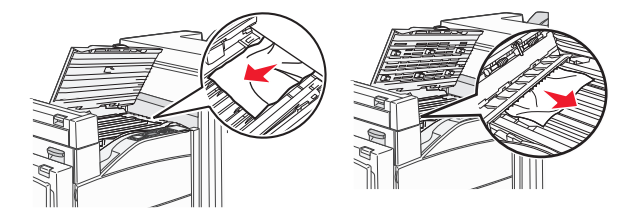

3 Lukk deksel F

# 283, 289 stiftestopp

## 283 papirstopp

1 Løft deksel H.

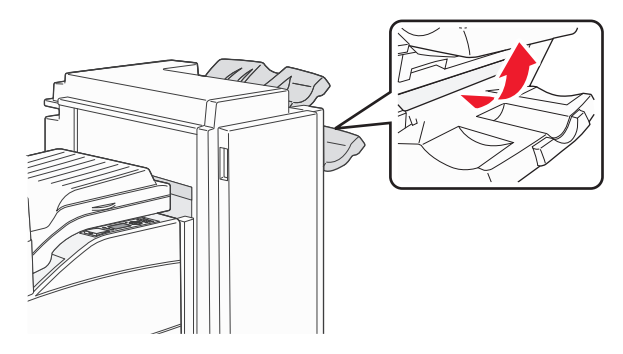

**2** Ta ut det fastkjørte papiret.

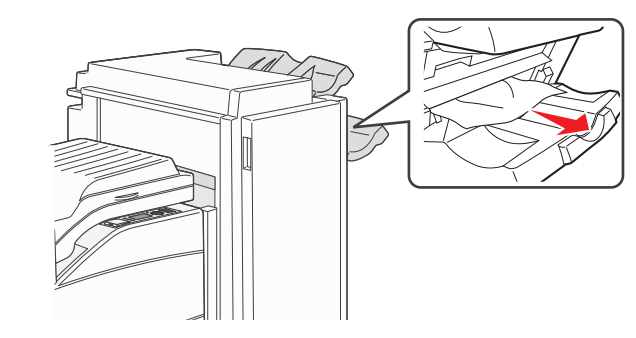

**3** Lukk deksel H.

#### 289 stiftefeil

1 Åpne deksel G.

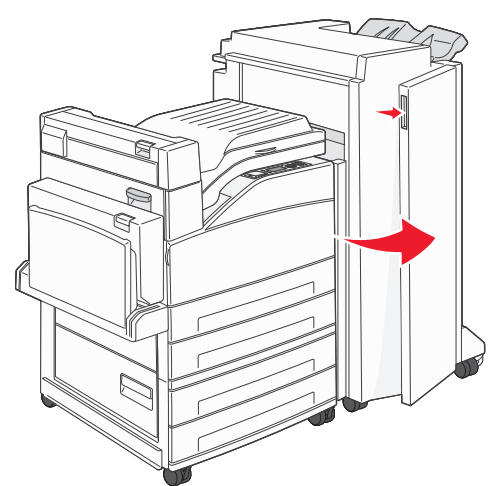

**2** Hold spaken på stiftekassettholderen, og skyv holderen til høyre.

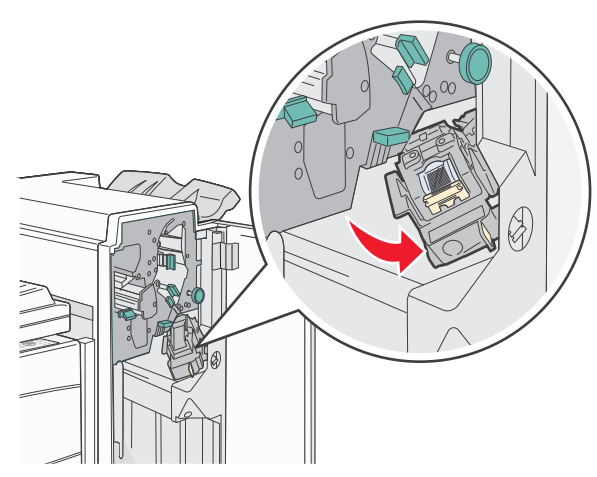

**3** Dra bestemt i den fargede tappen for å fjerne stiftekassettholderen.

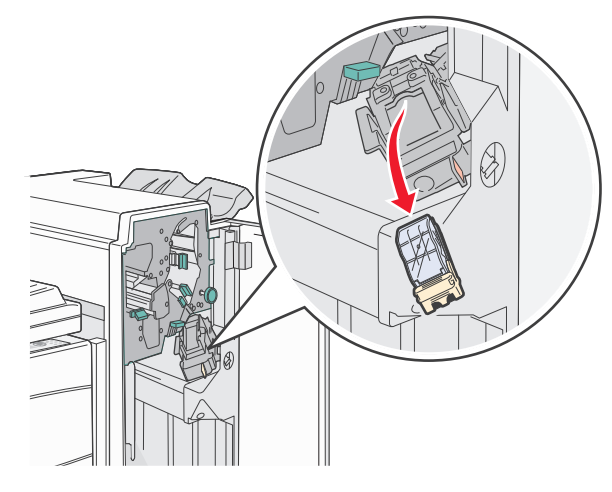

**4** Bruk metalltappen til å løfte opp stiftestopperen, og trekk ut stiftene.

Kast arket med stifter.

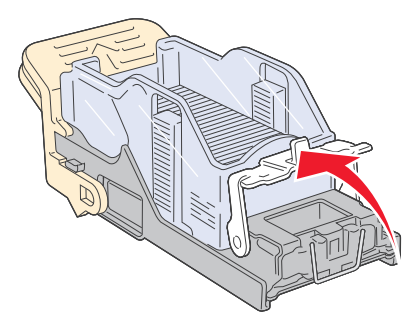

**5** Se gjennom det gjennomsiktige dekselet under kassettholderen, og kontroller at ingen stifter har kjørt seg fast i inngangspartiet.

**6** Trykk ned på stiftestopperen til den klikker trygt på plass.

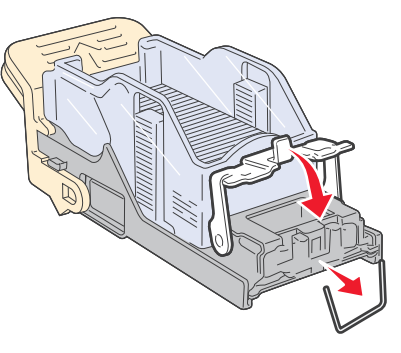

**7** Trykk kassettholderen godt inn i stifteenheten slik at holderen klikker på plass.

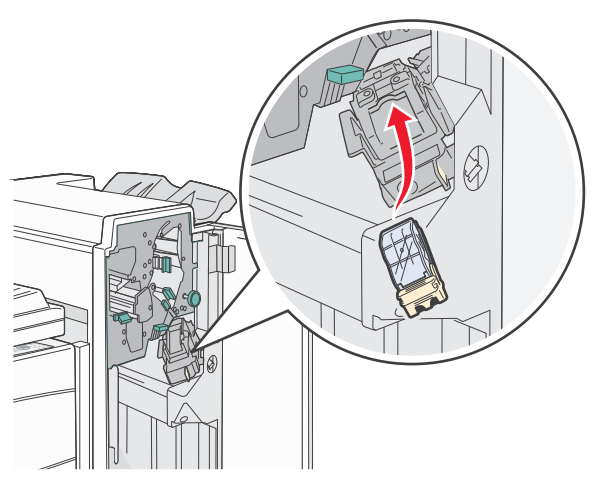

8 Lukk deksel G.

Starter stifting vises. Denne klargjøringsprosedyren sikrer at stiftemaskinen fungerer på riktig måte.

# 28x papirstopp

#### 284 papirstopp

1 Åpne deksel F

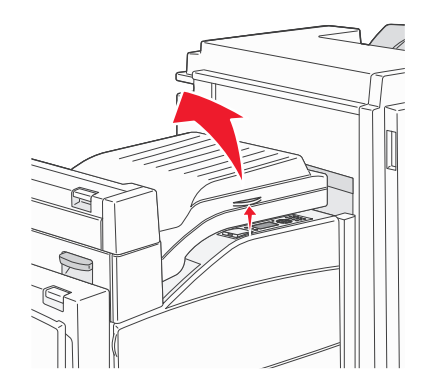

#### **2** Ta ut det fastkjørte papiret.

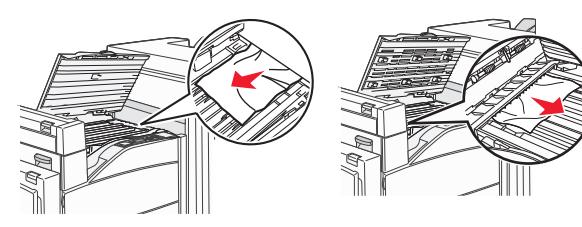

3 Lukk deksel F

#### 4 Åpne deksel G.

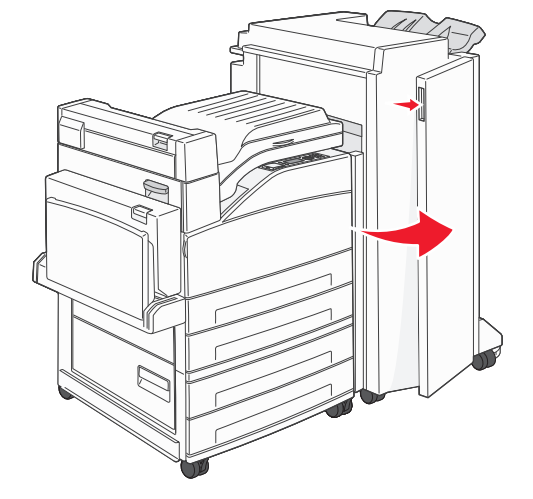

- 5 Ta ut det fastkjørte papiret.
- 6 Lukk deksel G.
- 7 Løft deksel H.

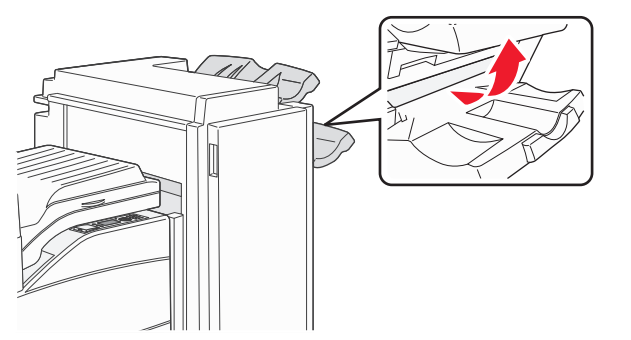

8 Ta ut det fastkjørte papiret.

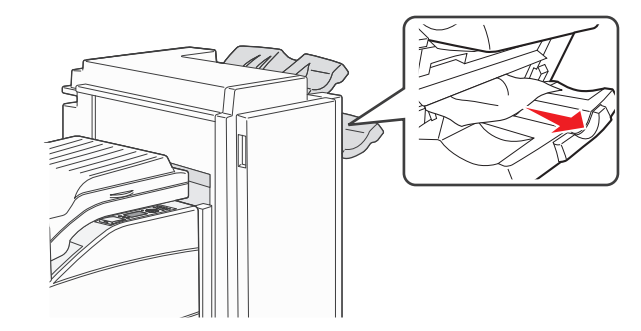

9 Lukk deksel H.

### 285-286 papirstopp

1 Løft deksel H.

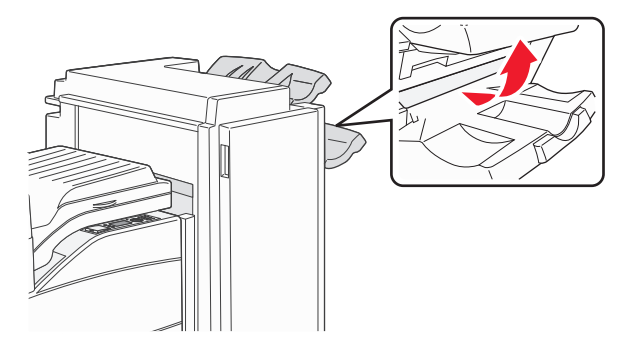

**2** Ta ut det fastkjørte papiret.

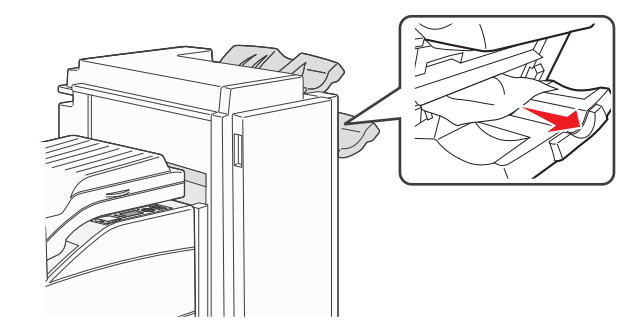

3 Lukk deksel H.

#### 287-288 papirstopp

#### 1 Åpne deksel F

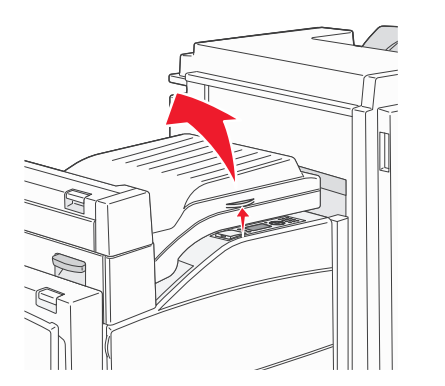

#### **2** Ta ut det fastkjørte papiret.

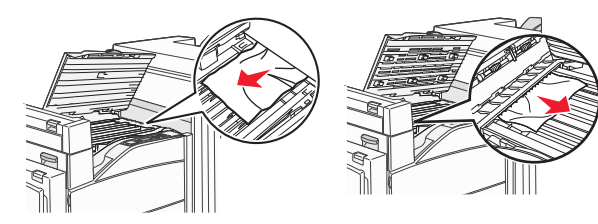

- 3 Lukk deksel F
- 4 Åpne deksel G.

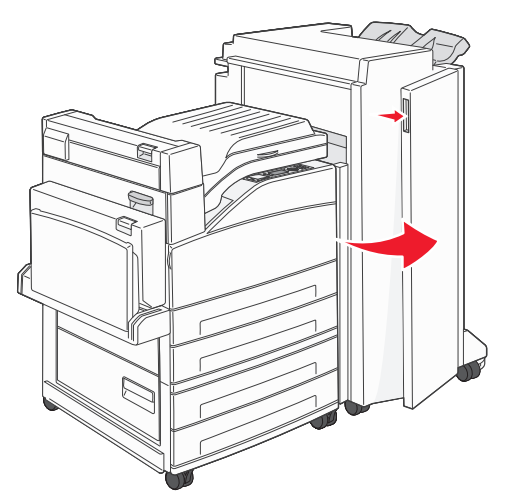

- **5** Ta ut det fastkjørte papiret.
- **6** Lukk deksel G.